## **Google Group Subscriptions**

Google has a habit of changing their user interface and the result is sometimes less clear than the original. These tips should help even if the interface changes again – just try to follow the same workflow.

- 1) If you already have a Google Account, skip to part 2. Otherwise:
  - 1.1) Surf to <https://accounts.google.com> and create an account.
  - 1.2) You do not need a Gmail address your current email address will work.
  - 1.3) You do not need to use your email password – a different one for Google Groups might enhance security.

| 5 <del>-</del>           | Sign in - Google Accour $	imes$ $+$ $	imes$                           |           |           | -      |        | $\times$ |
|--------------------------|-----------------------------------------------------------------------|-----------|-----------|--------|--------|----------|
| $\leftarrow \rightarrow$ | ○ ŵ A https://accounts.google.com                                     | ☆         | 7∕≡       | h      | ß      |          |
| o see favorit            | es here, select $\not=$ then $\Rightarrow$ , and drag to the Favorite | es Bar fo | older. Or | import | from a | nothe    |
|                          |                                                                       |           |           |        |        |          |
|                          |                                                                       |           |           |        |        |          |
|                          | Google                                                                |           |           |        |        |          |
|                          | Sign in                                                               |           |           |        |        |          |
|                          | Use your Google Account                                               |           |           |        |        |          |
|                          |                                                                       |           |           |        |        |          |
|                          | Email or phone                                                        |           |           |        |        |          |
|                          | Forgot email?                                                         |           |           |        |        |          |
|                          |                                                                       |           |           |        |        |          |
|                          | Not your computer? Use InPrivate windows to                           | sign in   | ۱.        |        |        |          |
|                          | Learn more                                                            |           |           |        |        |          |
|                          | Create eccentrat                                                      | Nie       |           |        |        |          |
|                          | Create account                                                        | Ne        | xt        |        |        | - 1      |
|                          |                                                                       |           |           |        |        |          |
|                          |                                                                       |           |           |        |        | ~        |

- 2) Once you have a Google Account:
  - 2.1) Surf to <https://groups.google.com/g/westminsterplace>.
  - 2.2) Sign in with the email address and password used to create your Google Account in step1.3) above.
  - 2.3) If you see an error message saying you are not a subscriber, follow the directions for adding your subscription. The Group Managers will be notified to add you.
  - 2.4) The resulting Web access to the Google Group allows reading and searching every message ever posted to the Group.
  - 2.5) You can also edit your Group profile to change how often Group email is sent to you.
- 3) If all of the above fails, contact <dan@landiss.com> or any Trustee to add you manually.